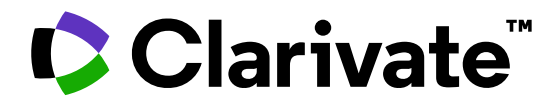

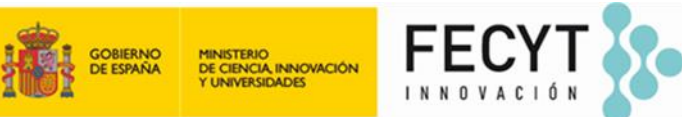

Anne Delgado 10/06/2025

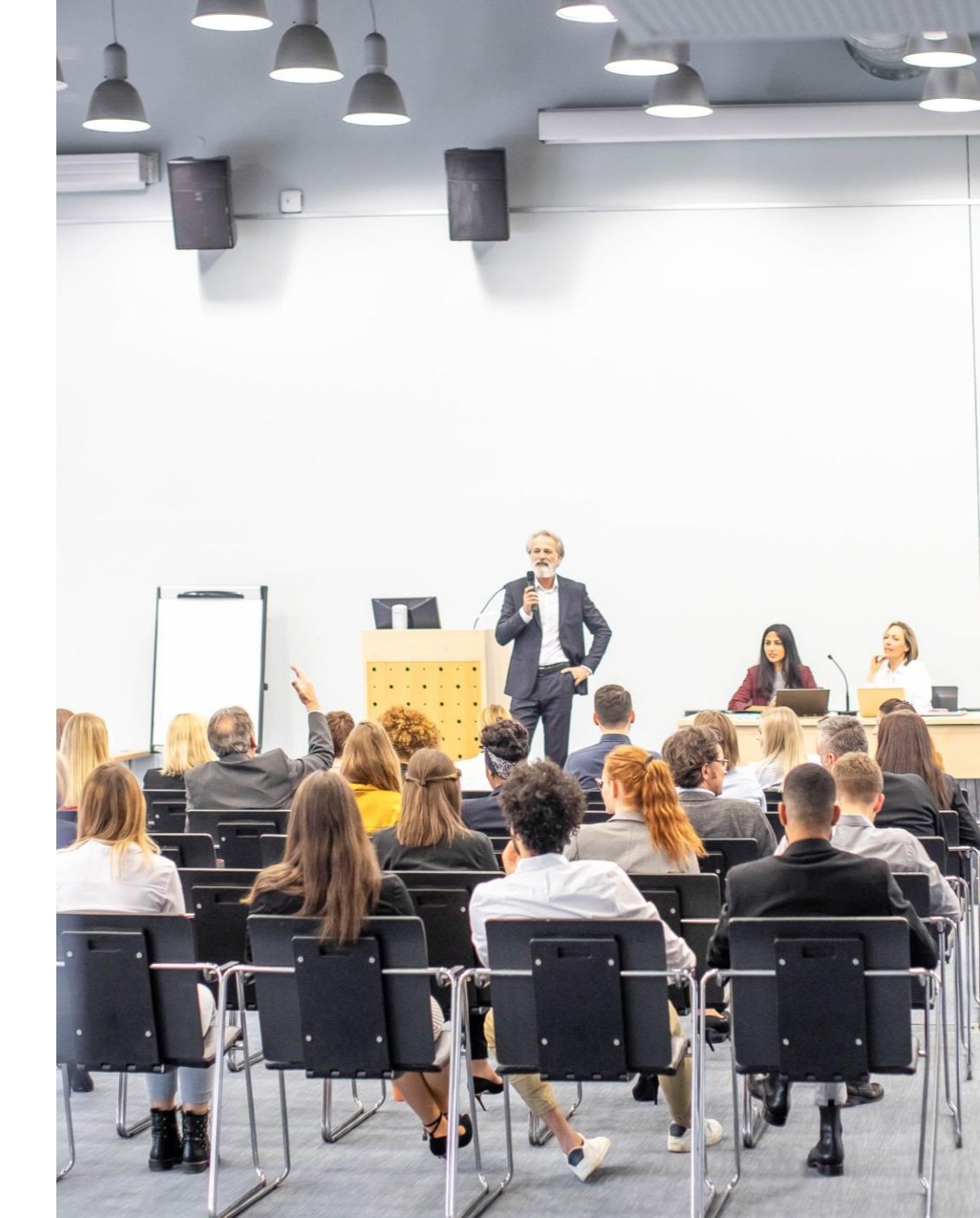

- Los autores, sus identificadores y sus perfiles de investigador en Web of Science
- ¿Cómo se crean y validan los perfiles de investigador?
- Cómo identificar y seguir a los expertos en un campo de investigación
- Crear, editar y compartir mi perfil

- Los autores, sus identificadores y sus perfiles de investigador en Web of Science
- ¿Cómo se crean y validan los perfiles de investigador?
- Cómo identificar y seguir a los expertos en un campo de investigación
- Crear, editar y compartir mi perfil

# "What's in a name?": author name disambiguation

# Different authors share the same name (polysemy)

| 2.916.611 results from Web of Science Core Collection for |
|-----------------------------------------------------------|
|-----------------------------------------------------------|

Q wang (Author)

What's in a Chinese name: scientists fight for identity when forced to use Latin alphabet

Chinese researchers seek ways to be distinguished in a world where their work is not published using their Mandarin name

Reading Time: 6 minutes

Why you can trust SCMP (T)

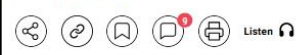

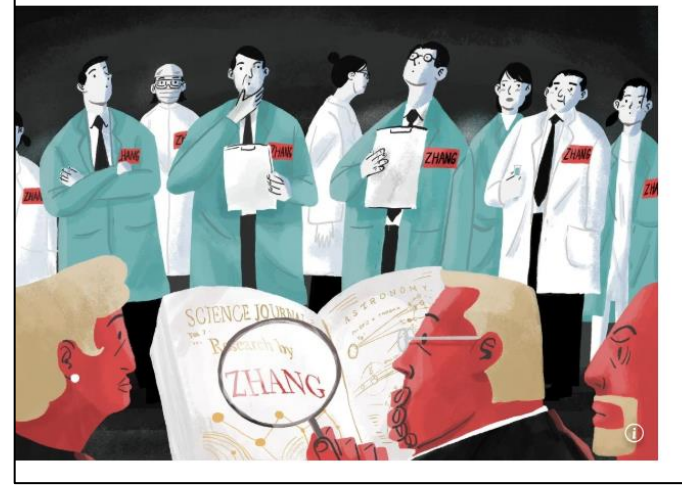

#### Clarivate<sup>™</sup>

# The same author may publish under different names (synonymy)

Causes of authors' name synonymy:

- ✓ Different transliterations of non-English names
- ✓ Spelling errors
- ✓ Name changes and pen names
- ✓ Different versions of a personal name (full or abbreviated)

## Buscar documentos con un nombre de autor

|    |                                        | DOCUMENTS          |                                                                                                    | RESEARCHERS                                                          |                                         |
|----|----------------------------------------|--------------------|----------------------------------------------------------------------------------------------------|----------------------------------------------------------------------|-----------------------------------------|
| Se | earch in: Web of So                    |                    |                                                                                                    |                                                                      |                                         |
|    | DOCUMENTS                              | A menud<br>de auto | o es difícil recuperar l<br>or (especialmente si ha                                                                                                    | as publicaciones de un autor bus<br>ay varios autores con el mismo n | scando por nombre<br>ombre e iniciales) |
|    | Author                                 | ^                  | Example: O'Brian C* OR OBrian C*                                                                                                    | AŽ                                                                   |                                         |
|    | Search<br>All Fields<br>Topic<br>Title | ▲<br>              | Author<br>Searches these fields: Authors and<br>Group Author. For Authors, enter the<br>last name first followed by a space<br>and the author's initials. | × Clear Search                                                       |                                         |
|    | Author<br>Publication Titles           |                    | <i>Examples:</i><br>johnson m*                                                                                                    |                                                                      |                                         |

Information about Group Authors (definiton and indexing policy)

# Hay una solución: jel identificador del autor!

#### Clarivate

# Buscar documentos con un identificador de autor

| DOCUMENTS                                                       |                                                                                                    |                                                                        | RESEARCHERS                                                                                                    |                                                                                                    |                                                                                                    |
|-----------------------------------------------------------------|----------------------------------------------------------------------------------------------------|------------------------------------------------------------------------|----------------------------------------------------------------------------------------------------|----------------------------------------------------------------------------------------------------|----------------------------------------------------------------------------------------------------|
| Search in: Web of Science Core Collection                       | Si el docume<br>Web of Scie<br>aparece<br>y este docur                                                                                                    | nto está en el<br>nce, o bien en<br>rá en la tabla o<br>nento se recup | perfil reclama<br>su perfil ORCI<br>debajo de los<br>perará cuando                                                                                                    | do de un/a investigador/a en<br>D, entonces su identificador<br>nombres de los autores,<br>se busque por identificador                                                                                                    |                                                                                                    |
| Author Identifiers ^                                            | Example: A-1397-2010 (<br>Author Identifier:                                                                                                    | OR 0000-0001-5297-9108<br>S                                            | <b>1</b>                                                                                                    | <b>43 results from Web o</b>                                                                                                    | f Science Core Collection for:<br>httfiers)                                                                                                    |
| Author Identifiers Author Keywords Conference Document Type DOL | Searches the Web of Scie<br>ResearcherID and ORCID<br>This will return documer<br>by the researcher with th<br>Science ResearcherID or<br><i>Examples</i> : | ence<br>O ID fields.<br>nts authored<br>hat Web of<br>ORCID ID.        | Carbapenem-resistant ba<br>wastewater and intrinsic<br>By: Araujo, S (Araujo, S.) <sup>[1]</sup> , <sup>[2]</sup><br><sup>[3]</sup> , <sup>[4]</sup> ; <sub>Alves, A</sub> (Alves, A.) <sup>[1]</sup> , <sup>[2]</sup><br>Hide Web of Science Research | Clear Search<br>acteria over a wastewater treatment pro<br>ally-resistant bacteria in final effluent<br>; Sousa, M. (Sousa, M.) <sup>[1]</sup> ; Tacao, M. (Tacao, M.) <sup>[1]</sup> ,<br><sup>2]</sup> ; Manaia, C. M. (Manaia, C. M.) <sup>[5]</sup> ; Henriques, I (Henri-<br>cherID and ORCID (provided by Clarivate) | cess: Carbapenem-resistant Enterobacteriaceae in untreated<br><sup>[2]</sup> ; Barauna, RA (Barauna, R. A.) <sup>[3]</sup> , <sup>[4]</sup> ; Silva, A (Silva, A.) <sup>[3]</sup> , <sup>[4]</sup> ; Ramos, R (Ramos, R.)<br>riques, I.) <sup>[1]</sup> , <sup>[6]</sup> |
| Editor                                                          | C-1205-2013<br>0000-0002-8214-5734                                                                                                    |                                                                        | Author<br>Tacão, Marta                                                                                                    | Web of Science ResearcherID<br>C-9785-2009                                                                                                    | ORCID Number<br>https://orcid.org/0000-0001-7965-4928                                                                                                    |
| Clarivate <sup>**</sup>                                         |                                                                                                    |                                                                        | Alves, Artur<br>Manaia, Celia                                                                                                    | 6-1667-2008<br>C-3645-2008<br>MZ-3407-2021<br>Author Id                                                                                                    | https://orcid.org/0000-0003-0117-2958                                                                                                    |

# Buscar una lista de artículos o buscar un perfil de investigador

| DOCUMENTS                                          |                               | 143 results from Web of S<br>Q AAZ-3407-2021 (Author Identified                                                                                                    | cience Core Collection for:                                                                                                    |                                                                                                    | Analyze Results Citation Repor                                                                                                    |
|----------------------------------------------------|-------------------------------|----------------------------------------------------------------------------------------------------|----------------------------------------------------------------------------------------------------|----------------------------------------------------------------------------------------------------|----------------------------------------------------------------------------------------------------|
| earch in: Web of Science Core Collection ~ Edition | s: All ~ Tenga                | a en cuenta que e<br>institucional a l                                                                                                    | el número de resu<br>as diferentes cole                                                                                                    | Iltados puede variar<br>cciones comprendid                                                                                                    | en función de su suscri<br>las en Web of Science.                                                                                                    |
| DOCUMENTS CITED REFERENCES STRUC                   | TURE                          | Search within results                                                                                                    | Q 1. Cocherence with                                                                                                    | List Export ~                                                                                                    | Sort by: Date: newest first 🔻                                                                                                    |
| Author Identifiers                                 | 7-2010 OR 0000-0001-5297-9108 | Filter by Marked List Quick Filters Filters Fi | Carbapenem-ressi<br>untreated wastew<br>Araujo. S: Sousa. M; ()<br>Aug 15 2021   Apr 2021<br>Aug 15 2021   Apr 2021<br>14 Although urban wastew<br>16 resistance-free effluent<br>98 bacteria (CRB) in UWW<br>2 Orrest View full text<br>2 | stant Dacteria over a wastewater treatment proce<br>vater and intrinsically-resistant bacteria in final e<br>; <u>Henriques.1</u><br>(Early Access)   <u>SCIENCE OF THE TOTAL ENVIRONMENT</u> 782<br>vater treatment plants (UWWTPs) are important sites for antib<br>is is recognized. Despite the critical importance of carbapenen<br>TPs is still poorly understood. We analysed CRB from different<br><u>Search Institution Library</u> . | ess: Carbapenem-resistant Enterobacteriaceae in<br>ffluent<br>iotic resistance elimination, their limitation in producing<br>ns to human health, the fate and diversity of carbapenem-resistant<br>treatment stages in Show more |
| DOCUMENTS                                          | RESEARCHERS                   |                                                                                                    | Manaia, Celia ©<br>(Manaia, C. M.)<br>T Highly cited<br>Web of Science ResearcherID: AV                                                                                                    | AZ-3407-2021 Share this profile                                                                                                    | Verify your Author Record<br>Get your own verified author record.<br>name in Author Search, then click "C<br>Record" on your author record page.<br>Go to author search                                                          |
| r Identifiers                                      | earcherID or ORCID            | × El pe<br>Su<br>lear Search                                                                                                    | erfil del investigac<br>I suscripción a We<br>agregar artículos                                                                                                    | lor mostrará artículo<br>eb of Science. Y el in<br>que no están indexa                                                                                                    | os que podrían estar fue<br>vestigador también pue<br>ados en Web of Science                                                                                                    |
|                                                    |                               | -                                                                                                    | Documents Peer Review                                                                                                    |                                                                                                    | Verified editor records     Web of Science Core Collection n     53 143 H-Index Publication                                                                                                    |
| Clarivata <sup>™</sup>                             |                               | 14                                                                                                    | Publications from the Web of Scien     Include publications not indexed in Core Collection (                                                                                                    | 0) All Publications v Date: newest first v v                                                                                                    | till,693 7,974<br>Sum of Times Cited Citing Article<br>View citation report                                                                                                    |

#### Web of Science Researcher Profiles

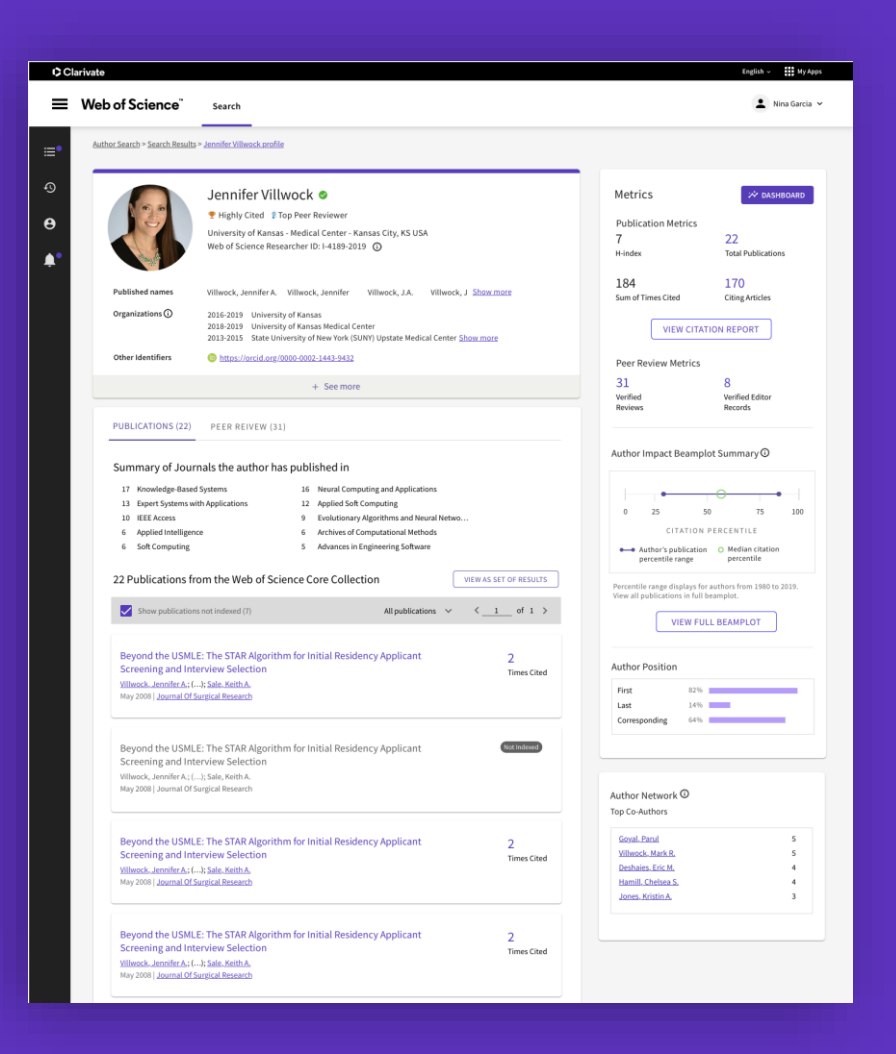

#### Las ventajas

- Muestra publicaciones, métricas de citas, revisiones por pares y trabajos de edición de revistas en un perfil abierto y fácil de mantener.
- Obtén visibilidad con menos esfuerzo administrando un perfil que ofrece una integración integral de ORCID.
- Ahorra tiempo buscando expertos en cualquier área de investigación con nuevas opciones de búsqueda y filtro.

#### Clarivate<sup>®</sup>

# Cualquier persona en el mundo puede ver tu perfil

Promociona tu perfil ampliamente

#### Diferentes visiones del perfil del investigador de Web of Science

#### Visitante gratuito

Comparte tu perfil con cualquier persona, incluso si nunca antes han accedido a Web of Science. Los usuarios gratuitos no registrados verán:

- ✓ Researcher information
- ✓ Web of Science ResearcherID
- Peer reviews, grant reviews, and journal editorships
- ✓ <u>10 most recent publications</u>
- ✓ <u>Selection of author metrics</u>

#### Usuario registrado

Si no hay una suscripción institucional, el usuario puede crear una cuenta gratuita para crear un perfil, buscar y ver los perfiles reclamados:

- ✓ Researcher information
- ✓ Web of Science ResearcherID
- Peer reviews, grant reviews, and journal editorships
- ✓ <u>All publications</u>
- ✓ <u>Selection of author metrics</u>
- + <u>search profiles</u>

#### Suscriptor de Web of Science

Disfruta de acceso completo a los datos de Web of Science basados en la suscripción de tu institución. Crea tu propio perfil y ve otros perfiles, incluyendo:

#### Su acceso con la licencia nacional de FECYT

- ✓ Web of Science ResearcherID
- Peer reviews, grant reviews, and journal editorships
- <u>All publications</u>
- <u>All author metrics, including beamplots</u>
- + search profiles and documents

#### Cuenta gratuita webofscience.com

Los perfiles de investigadores validados están asociados a una cuenta de usuario. CUIDADO - Si tiene una suscripción institucional, siga nuestros consejos e instrucciones antes de crear una cuenta personal para Web of Science

#### Web of Science

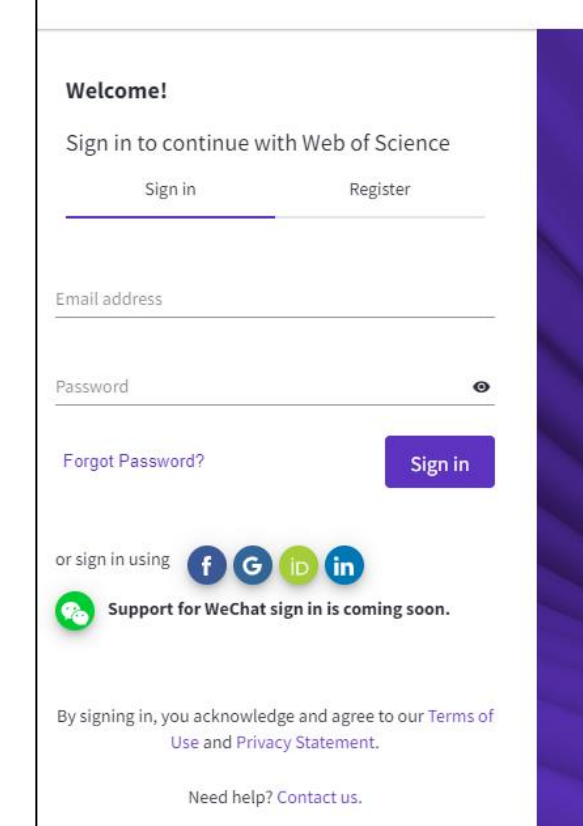

# Register to personalize your Web of Science experience

With your institution's access, you can register for an account to unlock more Web of Science features:

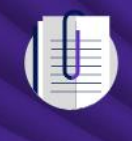

Save work Save your searches or create customized marked lists to organize your research.

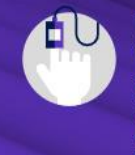

Find new content faster View recommended content in your search results and directly on your personalized homepage.

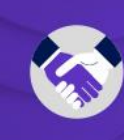

**Connect to more products** Export to your EndNote library with one click and stay signed in across Clarivate products.

Stay up to date Receive alerts for new search results, citing articles, and journal content in your research area.

#### Clarivate<sup>®</sup>

- Los autores, sus identificadores y sus perfiles de investigador en Web of Science
- ¿Cómo se crean y validan los perfiles de investigador?
- Cómo identificar y seguir a los expertos en un campo de investigación
- Crear, editar y compartir mi perfil

# Buscar un perfil de investigador

La pestaña de investigador guía a los usuarios a través del proceso de localizar fácilmente al autor que está buscando. Independientemente de lo común que sea su nombre.

| DOCUMENTS          |                                          |                             | RESEARCHERS                                                                                         |      |
|--------------------|------------------------------------------|-----------------------------|----------------------------------------------------------------------------------------------------|------|
| Name Search        | ~ f                                      | Busca<br>funcion            | ar por nombre de autor con<br>alidad de escritura anticipada                                        |      |
| Last Name *        |                                          | First Name                  | and Middle Initial(s)                                                                               |      |
| + Add name variant | Los usuarios<br>en su<br>o como equivale | pueder<br>forma<br>entes de | n buscar caracteres especiales<br>original (ej: ñ, í, ú. etc.)<br>e texto (por ejemplo: n, i, u, et | c.). |

Alternativamente, también puede buscar un identificador de autor (si lo conoce)

| Author Identifiers ^                              | Web of Science ResearcherID or ORCID                                                                       |              |
|---------------------------------------------------|----------------------------------------------------------------------------------------------------|--------------|
| Name Search<br>Author Identifiers<br>Organization | Author Identifiers<br>Find an author record using the author's Web of<br>Science ResearcherID or ORCID ID. | Clear Search |
|                                                   | Examples:<br>A-1009-2008<br>0000-0003-3768-1316                                                            |              |

#### Clarivate<sup>®</sup>

## Buscar el perfil de un investigador

- Nombres completamente únicos te llevarán directamente al perfil.
- Los nombres ambiguos lo llevan a una pantalla de resultados donde puede aplicar filtros para refinar su lista.

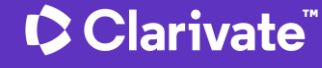

| 18 results from the Web of Science for:    |        |                                                                                                    |                    |  |
|--------------------------------------------|--------|----------------------------------------------------------------------------------------------------|--------------------|--|
| Q GARCIA, MIGUEL A. (Author Name)          |        |                                                                                                    |                    |  |
| Refine results                             | 0/18   | View as combined record         Merge Records         How to correct author records         Relevance ~        | < _1_of 1 >        |  |
| Quick Filters                              |        |                                                                                                    |                    |  |
| Includes Web of Science Core Collection    | 17 🗌 1 | Garcia, Miguel Angel (Garcia, M. A.) 오                                                                         | 1005 2020          |  |
| Claimed Status                             |        | Consejo Superior de Investigaciones Científicas (CSIC)                                                         | 1995-2020<br>Years |  |
| Unclaimed profiles                         | 9      | Inst Ceram & Vidrio                                                                                            | Documents: 158     |  |
| Claimed profiles                           | 9      | MADRID, SPAIN                                                                                                  |                    |  |
| Author name 🗸                              | 1      | Web of Science ResearcherID: N-3043-2016<br>Published names: Garcia, M. A. Garcia, MA <u>more</u>              |                    |  |
| Garcia, Miguel A.                          | 14     | Top Journals: Journal of Applied Physics, Journal of Magnetism and Magnetic Materials, Physical Review Letters |                    |  |
| Garcia, MA                                 | 7      | Recent publications                                                                                            |                    |  |
| Garcia, Miguel Angel                       | 7      |                                                                                                    |                    |  |
| Garcia, M. A.                              | 6      | Garcia, Miguel A.                                                                                              |                    |  |
| Angel Garcia, Miguel See all Refine        | 5      | CSIC - Real Jardin Botanico de Madrid                                                                          | 1977-2022<br>Years |  |
|                                            |        | Plaza Murillo 2                                                                                                | Documents: 135     |  |
| Organizations V                            |        | MADRID, SPAIN                                                                                                  |                    |  |
| Consejo Superior de Investigaciones Cienti | 5      | Web of Science ResearcherID: FYK-5649-2022                                                                     |                    |  |
| CSIC - Real Jardin Botanico de Madrid      | 4      | Published names; Garcia, MA Garcia, M. A. more                                                                 |                    |  |
| Autonomous University of Madrid            | 3      | Top Journals: Allergy, Chromatographia, leee Transactions on Instrumentation and Measurement                   |                    |  |
| Complutense University of Madrid           | 3      | Recent publications 🐱                                                                                          |                    |  |
| Universidad Nacional de Educacion a Dista  | 3      |                                                                                                    |                    |  |
| See all Refine                             |        |                                                                                                    |                    |  |
| Subject Categories                         | 3      | Gamero Garcia, Miguel Angel                                                                                    | 2005-2023          |  |
| Science & Technology - Other Topics        | 11     | Hospital Universitario Virgen Macarena                                                                         | Years              |  |
| Engineering                                | 8      | Dept Neurol,Neurovasc Res Lab                                                                                  | Documents: 125     |  |
| Physics                                    | 7      | SEVILLE, SPAIN                                                                                                 |                    |  |
| Chemistry                                  | 6      | Web of Science ResearcherID: GPW-2396-2022                                                                     |                    |  |
| Environmental Sciences & Ecology           | 6      | Published names: Martinez Garcia, Miguel Angel Garcia, Miguel A. more                                          |                    |  |
| See all Refine                             |        | Top Journals: European Respiratory Journal, Revista Rol De Enfermeria, Investigaciones De Historia Economica   |                    |  |
| Countries/Regions                          |        | Recent publications                                                                                            |                    |  |
| SPAIN                                      | 12     |                                                                                                    |                    |  |

## Researchers' profiles vs. unclaimed author records

A menudo encontrará más de un registro de autor asociado a un nombre

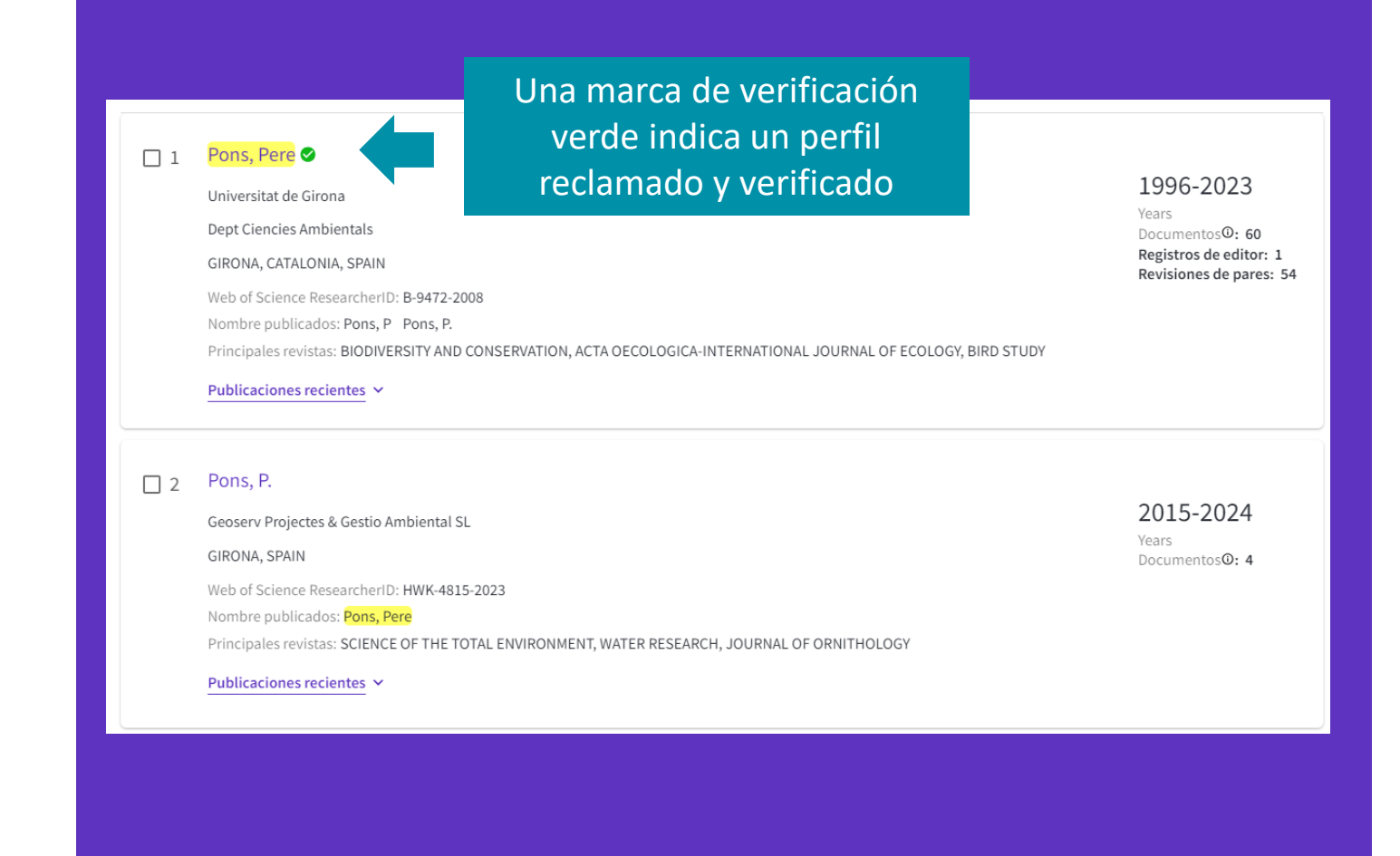

#### Clarivate

## Perfil de investigador validado (CLAIMED)

**Registro de autor** no reclamado (UNCLAIMED)

(Pons, Pere) | Universitat de Girona Identifiers

Web of Science ResearcherID: B-9472-2008 https://orcid.org/0000-0002-2196-5544 Published names (i) Pons, Pere Pons, P Pons, P. Organizations (i) Universitat de Girona Univ Girona Sorbonne Universite Environmental Sciences & Ecology; Biodiversity & Conservation; Zoology; Forestry; Evolutionary Biology Subject Categories

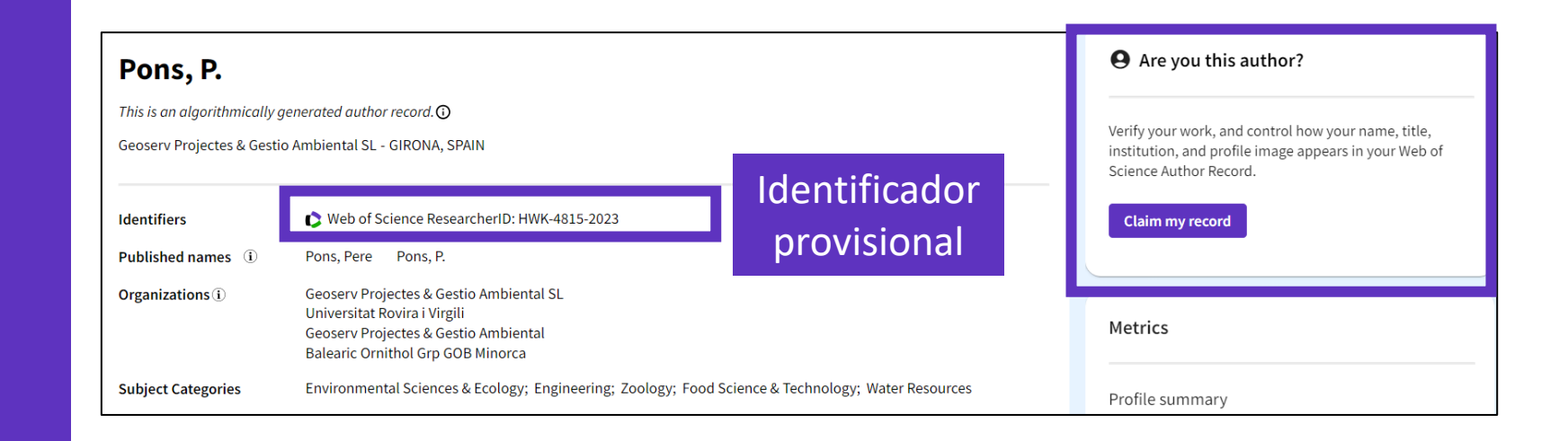

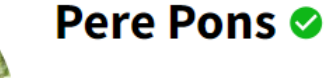

La marca de verificación verde indica un perfil validado por el propio investigador

## Publicaciones e indicadores bibliométricos

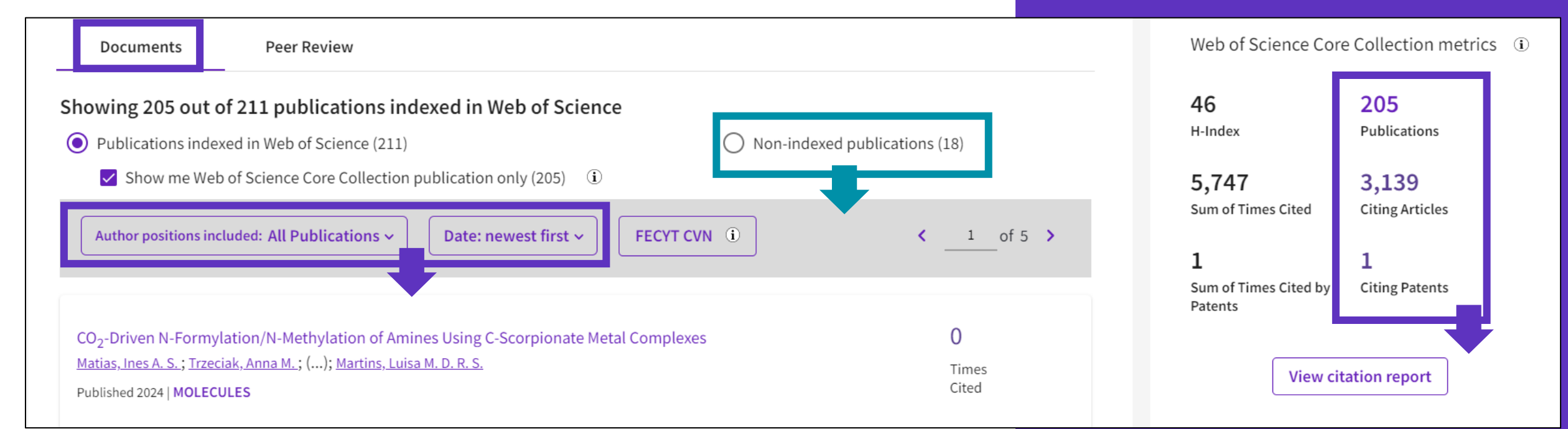

- Filtrar la lista por posición del autor
- Ordenar la lista por fecha o número de citas

#### Clarivate

Los investigadores pueden incluir en su perfil publicaciones que no estén indexadas en Web of Science (recomendamos añadirlas con un DOI). Estos documentos aparecen en una pestaña separada y no se tienen en cuenta en el cálculo de los indicadores bibliométricos.

Números en los que se puede hacer clic para abrir la lista de documentos. Tenga en cuenta que es posible que vea una lista con menos documentos, ya que su acceso a los documentos depende de su suscripción institucional.

# **Author Impact Beamplots**

Primer paso hacia una evaluación de la investigación más responsable

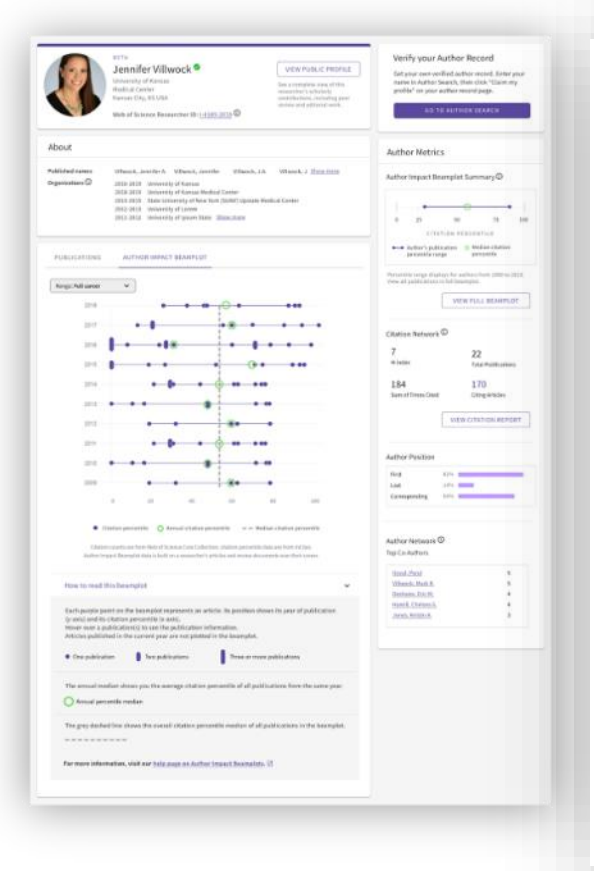

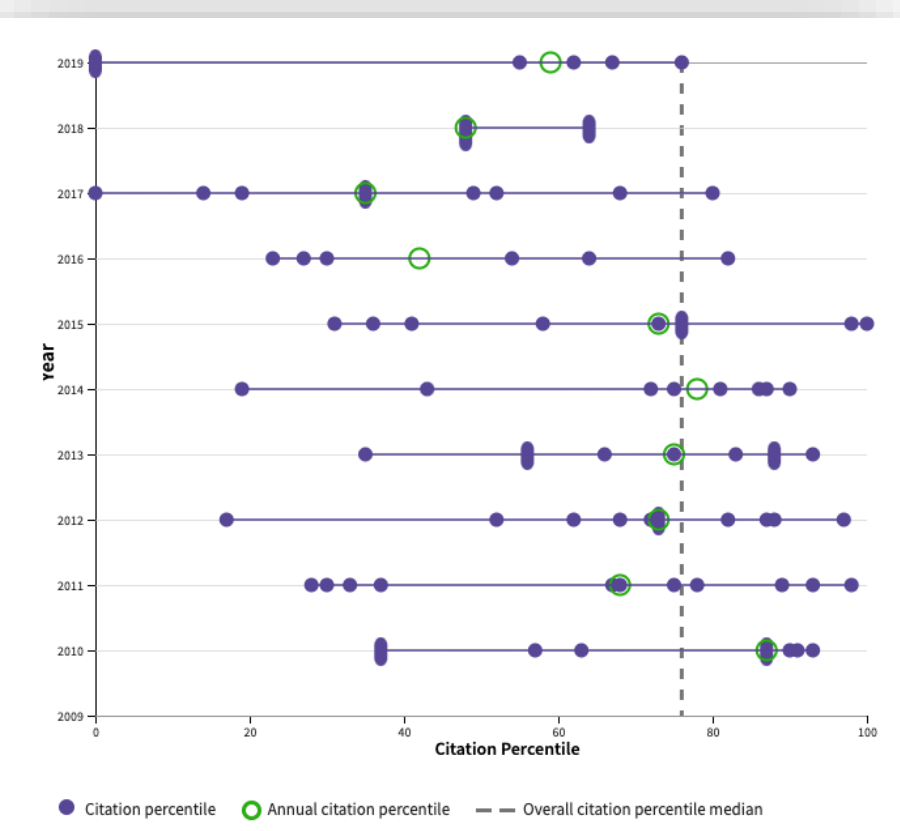

- Vaya más allá del índice h con nuevas visualizaciones que le ayudan a ver el contexto del impacto académico de cada investigador a lo largo del tiempo.
- Obtenga rápidamente datos multidimensionales para respaldar las solicitudes de promoción y financiación, y ayudarle a contar la historia de su carrera.

#### Learn more in the ISI whitepaper

#### Clarivate

## **Revisión por pares** e indicadores asociados

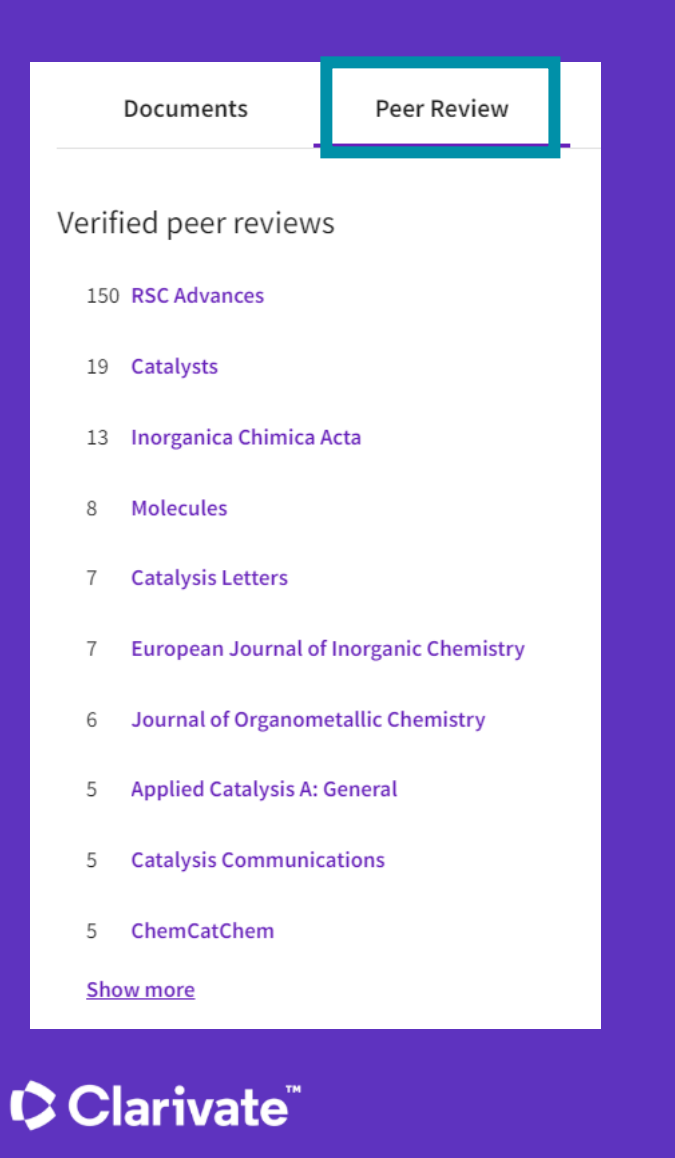

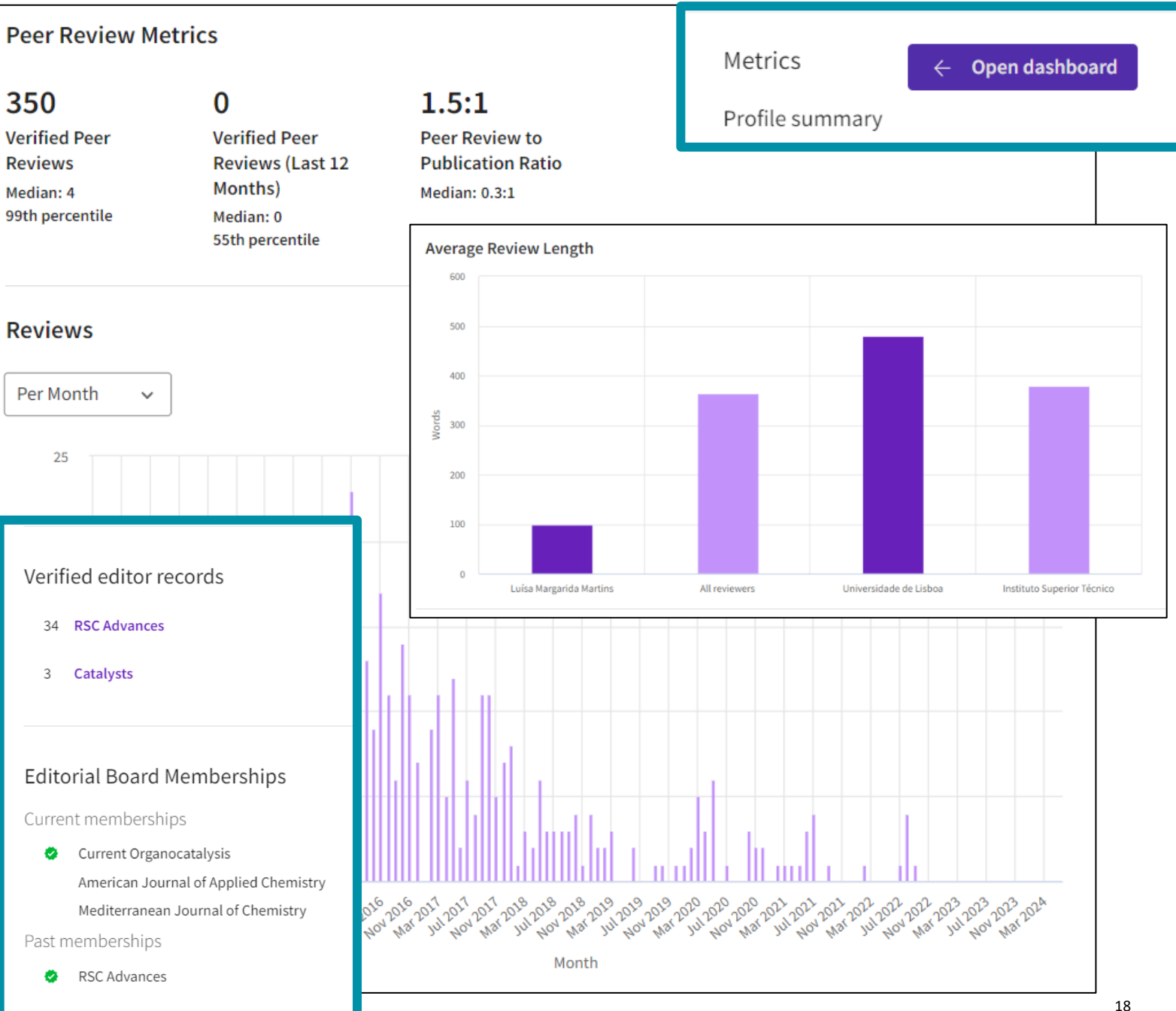

- Los autores, sus identificadores y sus perfiles de investigador en Web of Science
- ¿Cómo se crean y validan los perfiles de investigador?
- Cómo identificar y seguir a los expertos en un campo de investigación
- Crear, editar y compartir mi perfil

# Identificación de expertos en un área

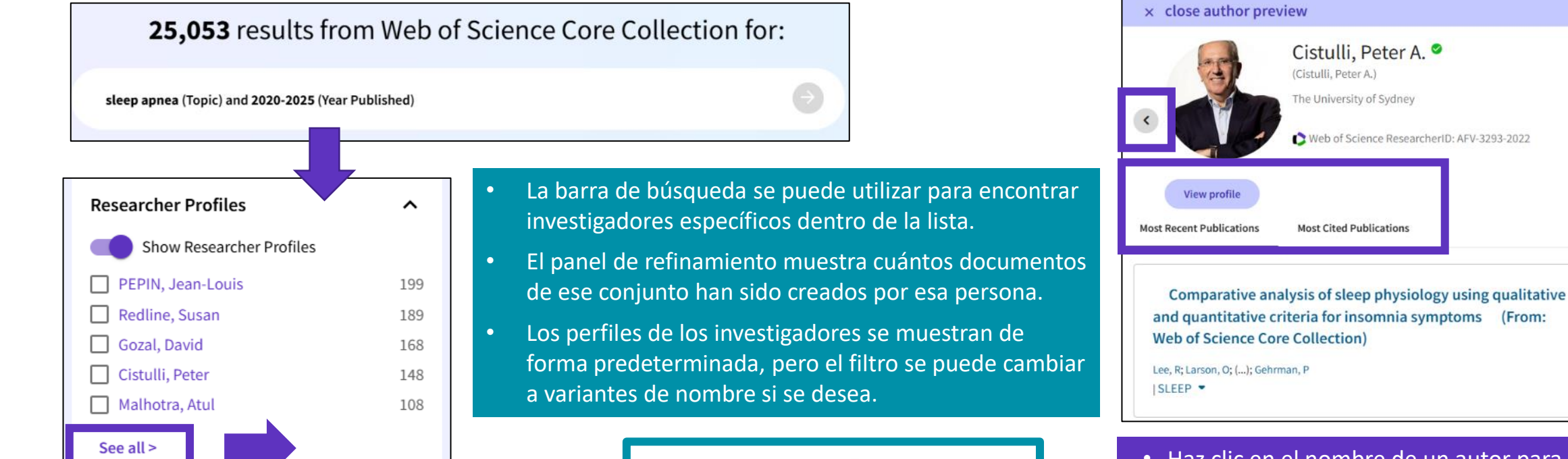

Refine by Researcher Profiles

Search for Researcher Profiles

- Haz clic en el nombre de un autor para obtener una vista previa de su perfil de investigador, incluidas sus 5 publicaciones más recientes y las 5 más citadas.
- Utiliza las flechas para pasar al siguiente perfil
- Verás los perfiles validados (con el icono verde), así como los registros de autor no validados
- Haz clic en "Ver perfil de autor" para abrir el perfil completo.

- El filtro "Perfiles de investigadores" te permite encontrar los autores más prolíficos en un área temática en particular.
- La lista de perfiles se puede ampliar haciendo clic en "Ver todo" para mostrar los 200 autores principales de ese conjunto de documentos.

#### Clarivate

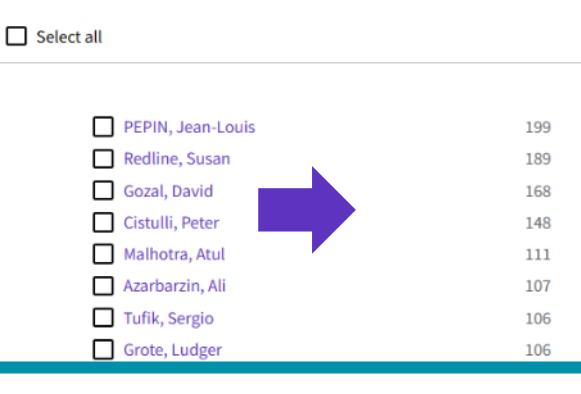

Show Researcher Profiles

# Identificación de expertos en un área

#### Todos los autores están indexados en un registro de documento

#### What about group authors?

# Peripheral biomarkers to diagnose obstructive sleep apnea in adults: A systematic review and meta-analysis

#### By Are you this author?

Los nombres de los autores están vinculados a su perfil de investigador de Web of Science (validado o no)

La tabla de identificadores contiene enlaces a los perfiles de los investigadores reclamados en Web of Science y/o ORCID. Tenga en cuenta que el número/enlace ORCID se rellena indexando el artículo que contiene ORCID o alimentando ORCID directamente. Gaspar, LS (Gaspar, Laetitia S.) [1], [2], [3], [4]; Santos-Carvalho, A (Santos-Carvalho, Ana) [1], [2], [4]; Santos, B (Santos, Barbara) [1], [2], [5]; Carvalhas-Almeida, C (Carvalhas-Almeida, Catarina) [1], [2], [5]; Barros-Viegas, AT (Barros-Viegas, Ana Teresa) [1], [2], [4]; Oliveiros, B (Oliveiros, Barbara) [6], [7]; Donato, H (Donato, Helena) [8], [9]; Santos, C (Santos, Clara) <sup>[9]</sup>, [10]; Moita, J (Moita, Joaquim) <sup>[9]</sup>, [10]; Cavadas, C (Cavadas, Claudia) <sup>[1]</sup>, [2], [4], [5]; Alvaro, AR (Alvaro, Ana Rita) <sup>[1]</sup>, [2], [4] ...Less

#### Hide Web of Science ResearcherID and ORCID (provided by Clarivate)

| Author               | Web of Science ResearcherID ORCID Number |   |
|----------------------|------------------------------------------|---|
| Moita, Joaquim       | M-2388-2019                              |   |
| Gaspar, Laetitia     | D-6508-2016                              |   |
| Oliveiros, Bárbara   | AHD-0826-2022                            |   |
| Santos-Carvalho, Ana | M-7044-2016                              |   |
| Donato, Helena       | H-9000-2012                              | , |

#### Clarivate<sup>®</sup>

## Crear alertas de autor para cualquier perfil

Las alertas de publicación se envían mensualmente, mientras que las alertas de citas se envían semanalmente.

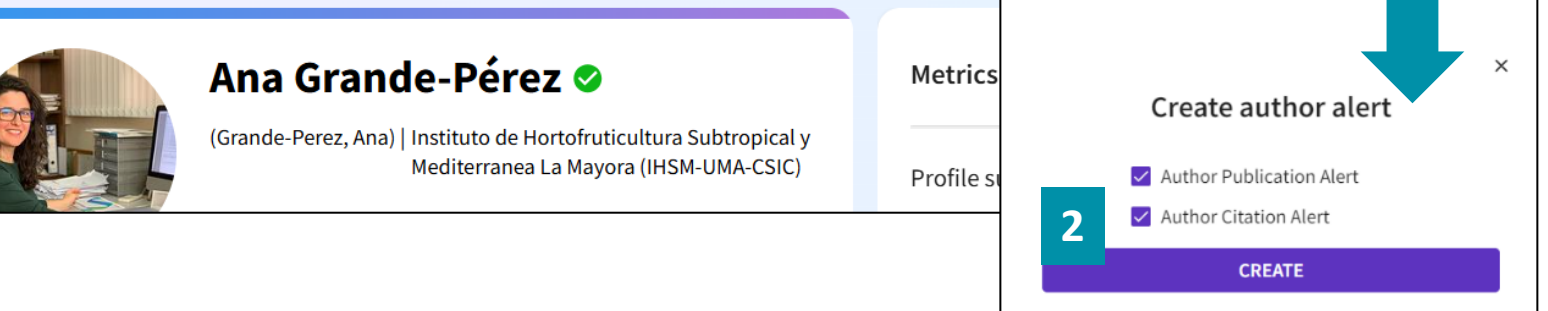

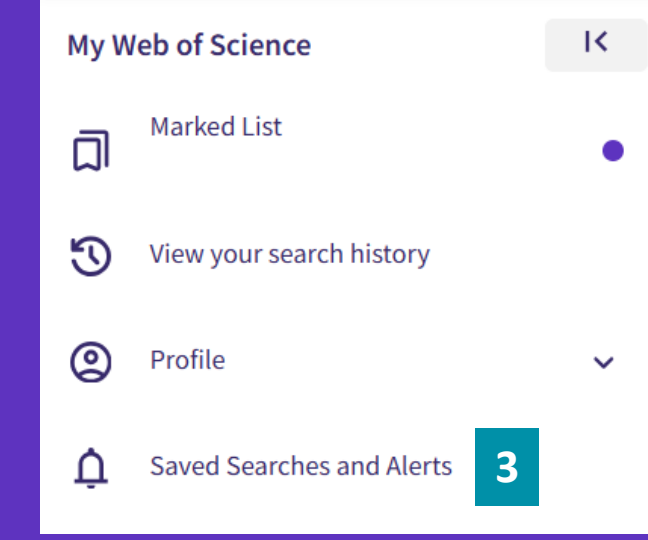

| Citation alerts          | Alerts will email you when a new publicat | ions or citation is associated with the given author. |                                    |
|--------------------------|-------------------------------------------|-------------------------------------------------------|------------------------------------|
| Journal alerts           | Publication alerts Citation alert         | S                                                     |                                    |
| Search alerts            | Author ascending ~                        |                                                       | < _1 of 1 >                        |
| Author alerts            |                                           |                                                       |                                    |
| Recommendations<br>alert | Author: Ana Grande-Pérez                  | Publication Active                                    | <ul> <li>More options ~</li> </ul> |
| Journal alerts           | Publication alerts Citation alert         | s                                                     |                                    |
| Search alerts            | Author name - ascending ~                 |                                                       | < _1_ of 1 >                       |
| Author alerts            |                                           |                                                       |                                    |
| Recommendations<br>alert | Author: Ana Grande-Pérez                  | Citation alert Activ                                  | e v More options v                 |

Clarivate

£

Add alert

1

Alertas de autor

Las alertas de publicación se envían mensualmente, mientras que las alertas de citas se envían semanalmente.

# Web of Science Clarivate Greetings! You have an author citation alert. View all 4 citations

Eloi Verrier has a new citation in the Web of Science Core Collection since Mar 10th 2025.

#### Proteomic profiling of the serological response to a chemically-inactivated nodavirus vaccine in European sea bass Dicentrarchus labrax

Cherif, Nadia; Ghedira, Kais; Agrebi, Houda; Najahi, Semah; Mejri, Hiba; et al. Veterinary Research Communications

The analysis of animal responses to immunization is fundamental to vaccine development, enabling the evaluation of immune responses and the elucidation of key mechanisms underlying protective immunity. Such insights are essential for adv...

Cited publication:

Early antiviral response and virus-induced genes in fish

Your article of interest was cited here:

"....Several studies examined blood samples from vaccine recipients demonstrating that NNV infection in fish provokes a host immune response which is mediated by innate and adaptative response (Costa and Thompson 2016; Verrier et al. 2011)..."

Clarivate<sup>®</sup>

- Los autores, sus identificadores y sus perfiles de investigador en Web of Science
- ¿Cómo se crean y validan los perfiles de investigador?
- Cómo identificar y seguir a los expertos en un campo de investigación
- Crear, editar y compartir mi perfil

#### Antes de crear mi perfil

**Clarivate** 

#### Paso 1: Debes iniciar sesión antes de hacer cualquier cosa

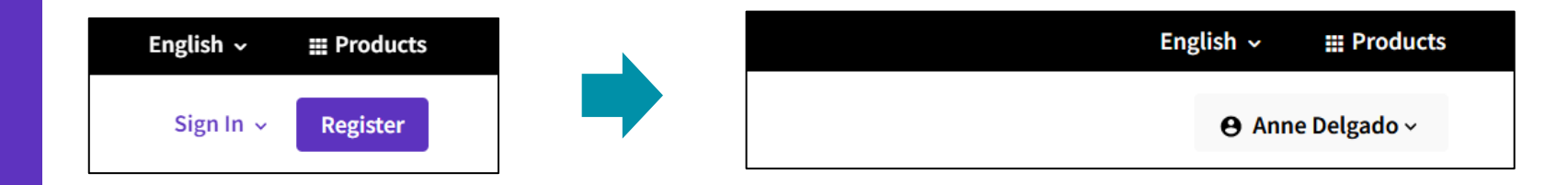

#### Paso 2: Verifica si ya tienes un perfil asociado a tu cuenta

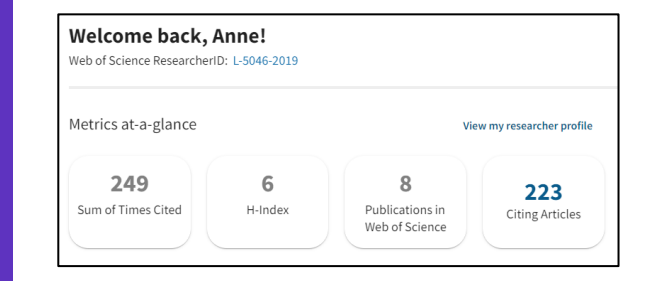

Una vez que hayas iniciado sesión, si ves este este mensaje de "Bienvenida" en la página de inicio, esto quiere decir que ya tienes un perfil de investigador reclamado vinculado a esta cuenta de Web of Science.

Paso 3: Busca tu nombre y verifica si ya tienes un perfil validado con otra cuenta de correo y/o registros de autor no reclamados

| DOCUMENTS                               |   | RE                               | SEARCHERS      |
|-----------------------------------------|---|----------------------------------|----------------|
| Name Search ~<br>Last Name *<br>DELGADO | x | First Name and Middle Initial(s) | ×              |
| + Add name variant                      | ] |                                  | × Clear Search |

#### **Crear mi perfil**

Clarivate Web of Science<sup>™</sup> Search < My Web of Science Marked List 27 Ð History Θ Profile Create Saved Searches and Alerts

Clarivate<sup>®</sup>

Si es necesario, puedes crear un perfil vacío para obtener un identificador de Web of Science ResearcherID y añadir tus primeros artículos más tarde

Select publications

Suggested publications

**Refine results** 

method.

2020 2014

See all

See all

See all

hem

Author Name Delgado, Anne

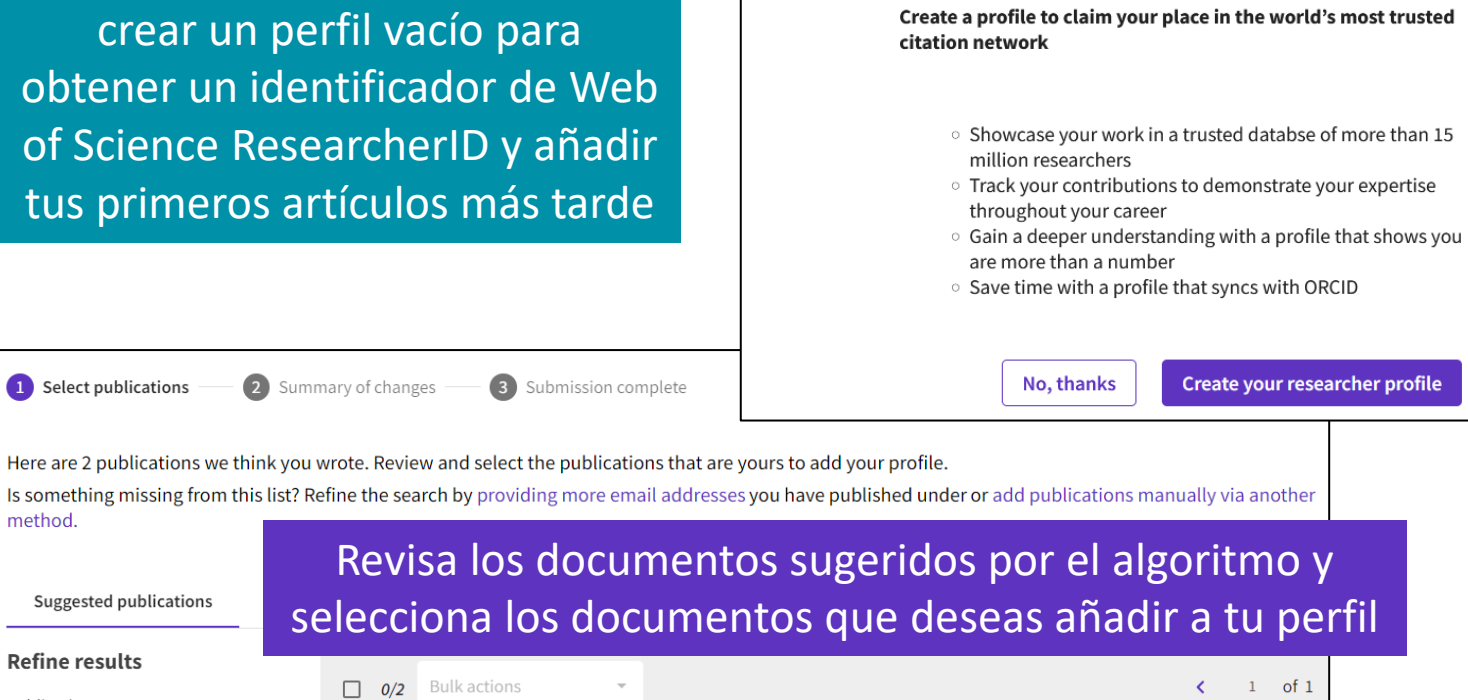

You haven't created a researcher profile yet.

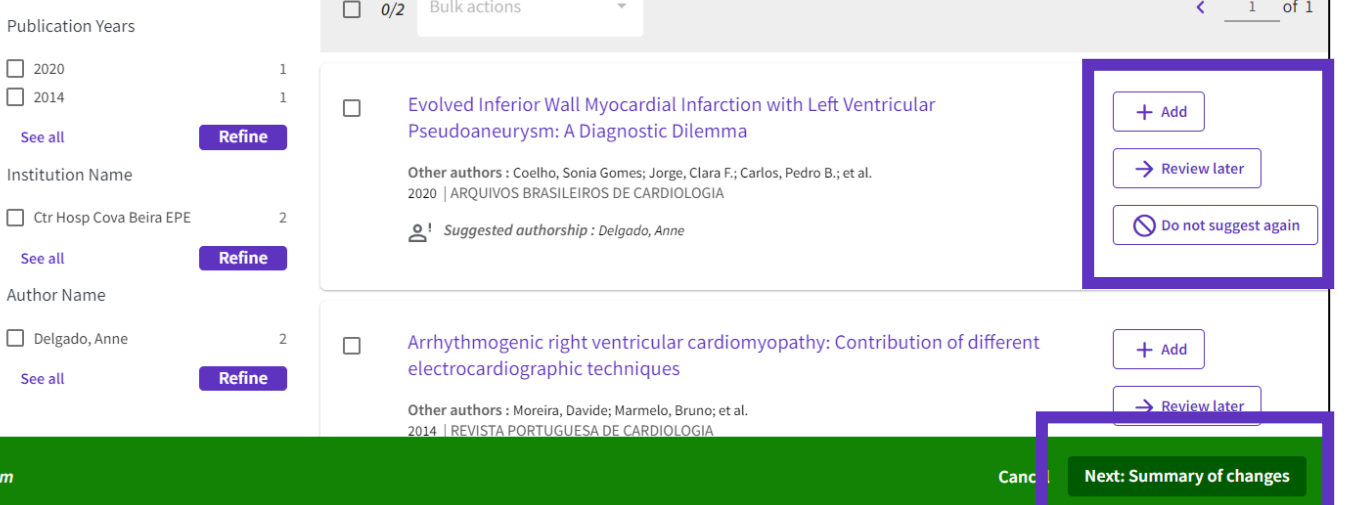

# Editar mi perfil

| Clarivate                         |        |  |  |  |
|-----------------------------------|--------|--|--|--|
| Web of Science <sup>™</sup> Searc |        |  |  |  |
| My Web of Science                 | IK     |  |  |  |
| Marked List                       | 27     |  |  |  |
| History                           |        |  |  |  |
| e Profile                         | ^      |  |  |  |
| My researcher profile             | 🖍 EDIT |  |  |  |
| My records                        | ~      |  |  |  |
| Profile notifications             |        |  |  |  |

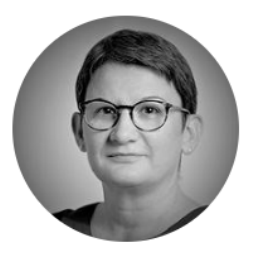

#### Delgado, Anne 🍳

Clarivate

Web of Science ResearcherID: L-5046-2019 Share this profile

| Profile Settings                                                                            |                                                                                                    |
|---------------------------------------------------------------------------------------------|----------------------------------------------------------------------------------------------------|
| Edit Profile Peer Review Preferences                                                        | ORCID Syncing                                                                                                    |
| Profile Photo                                                                               |                                                                                                    |
| SELECT FILE                                                                                 | Primary Organization                                                                                                    |
|                                                                                             | Enter your primary organization, which will show at the top of your profile.                                               |
| Remove photo                                                                                | Organization Name                                                                                                    |
|                                                                                             | Clarivate                                                                                                    |
| Display name (i)                                                                            | Remove organization                                                                                                    |
| First Name Middle Name                                                                      |                                                                                                    |
| Anne                                                                                        | Organization history                                                                                                    |
| Bublished names                                                                             | The organizations we have on record :                                                                                      |
| rublished hames                                                                             | 2008-2008 Centre National de la Recherche Scientifique (CNRS)                                                              |
| The published names we have on record : De Sousa Delgado<br>AD De Sousa Delgado, Anne-Paula | Display organization history                                                                                               |
| Display published names                                                                     | Organizations on this list are populated from the address field in the full record of an article. To request a correction, |
| These are the names as they appear on the publications in you publisher.                    | please submit a request on our support page.                                                                               |
|                                                                                             | Cancel SAVE CHANGES                                                                                                    |
|                                                                                             |                                                                                                    |

Clarivate<sup>™</sup>

🎤 Edit

## **Compartir mi perfil**

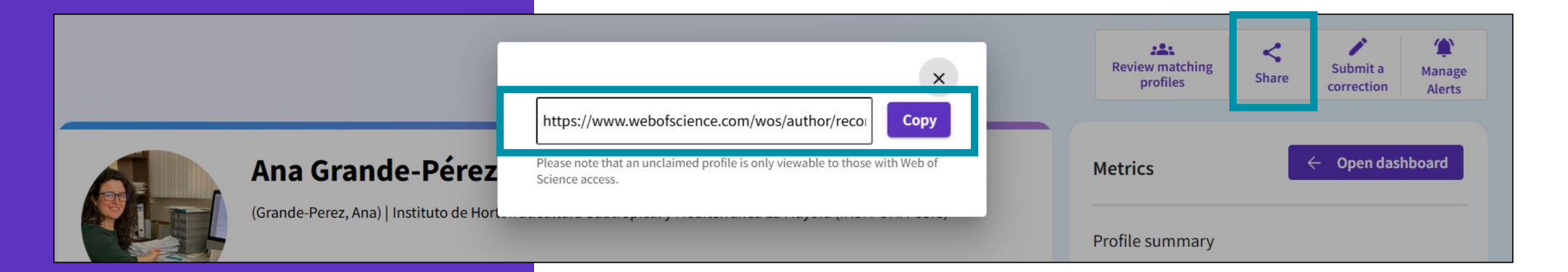

El Web of Science Researcher ID se utiliza para enlazar directamente a cualquier perfil utilizando este formato: <u>https://www.webofscience.com/wos/author/record/D-3757-2012</u>

#### Clarivate<sup>™</sup>

### Verifica que las notificaciones de tu perfil estén activadas

| General Settings<br>Account Settings | Communications Settings                                                                                                    | <ul> <li>Anne Delgado ✓</li> <li>My Profile</li> <li>Settings</li> </ul>      |
|--------------------------------------|----------------------------------------------------------------------------------------------------|-------------------------------------------------------------------------------|
| Communications Settings              | Profile events                                                                                                    | End session<br>End session and log out                                        |
| Homepage Settings                    | ON Email                                                                                                    | .co                                                                           |
| New Search Updates                   | When articles I've reviewed are published         ON       Email         Reminders and tips on how to use my pro         ON       Email         ON       Email         When my work has been cited         ON       Email anne.delgado@clarivate         ON       Email anne.delgado@clarivate         ON       Include citations f                                                                                                    | file<br>com<br>.com<br>.com Email not editable<br>rom patents                 |
|                                      | When publications I've authored are updates, go to year of the second second se | ated on my profile<br>.com <i>Email not editable</i><br>our profile settings. |

#### Clarivate

English 🗸

Products

# ¿Qué pasa si necesito cambiar el correo electrónico y/o la contraseña de mi cuenta?

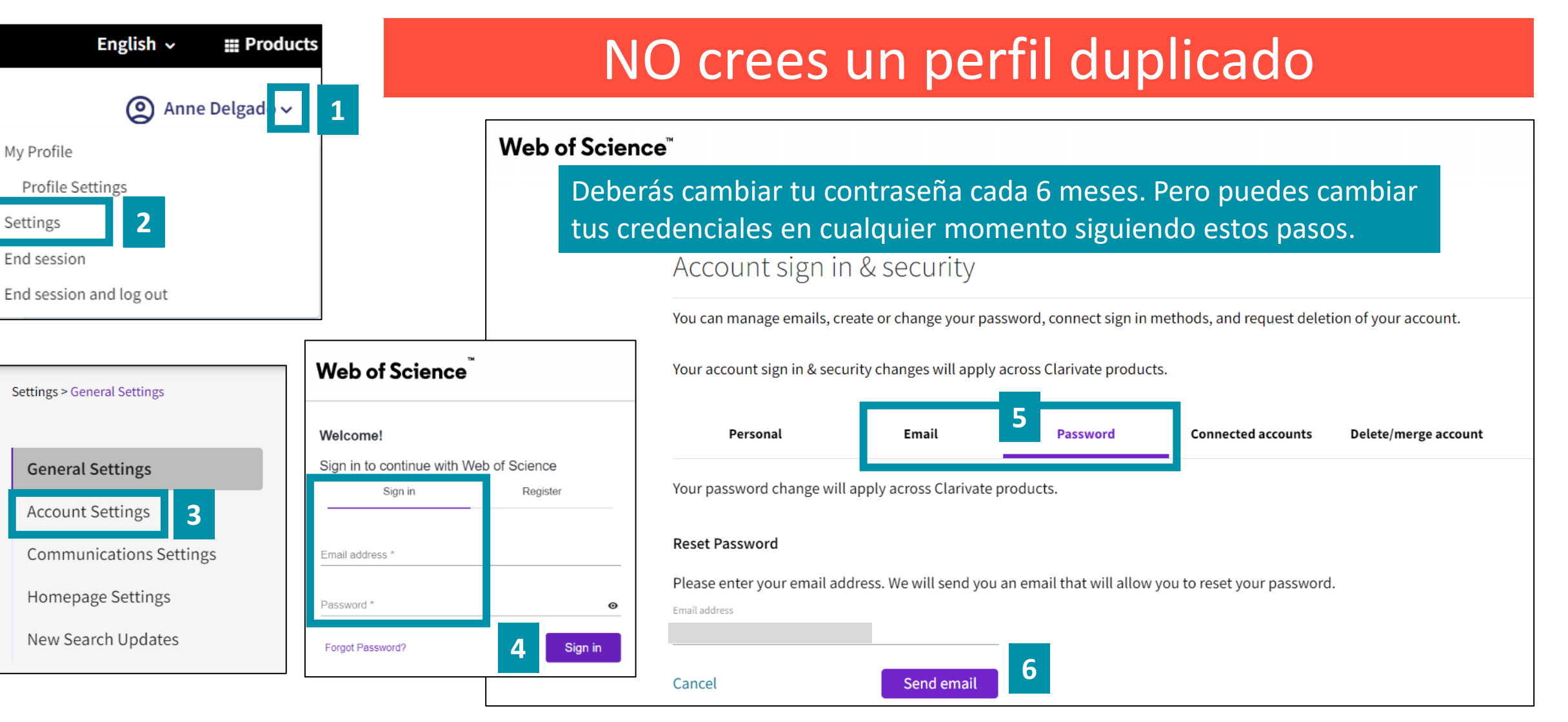

Clarivate

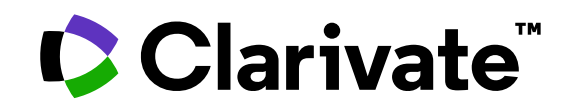

Para cualquier pregunta relacionada con el funcionamiento de las herramientas, por favor contacte con los servicios de su biblioteca o bien con <u>WoSG.support@clarivate.com</u>

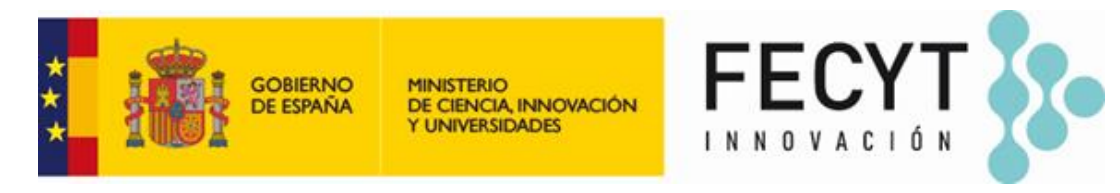

Para cualquier pregunta relacionada con la formación o el acceso a las herramientas, por favor contacte con <u>recursoscientificos@fecyt.es</u>

© 2022 Clarivate. All rights reserved. Republication or redistribution of Clarivate content, including by framing or similar means, is prohibited without the prior written consent of Clarivate. Clarivate and its logo, as well as all other trademarks used herein are trademarks of their respective owners and used under license.

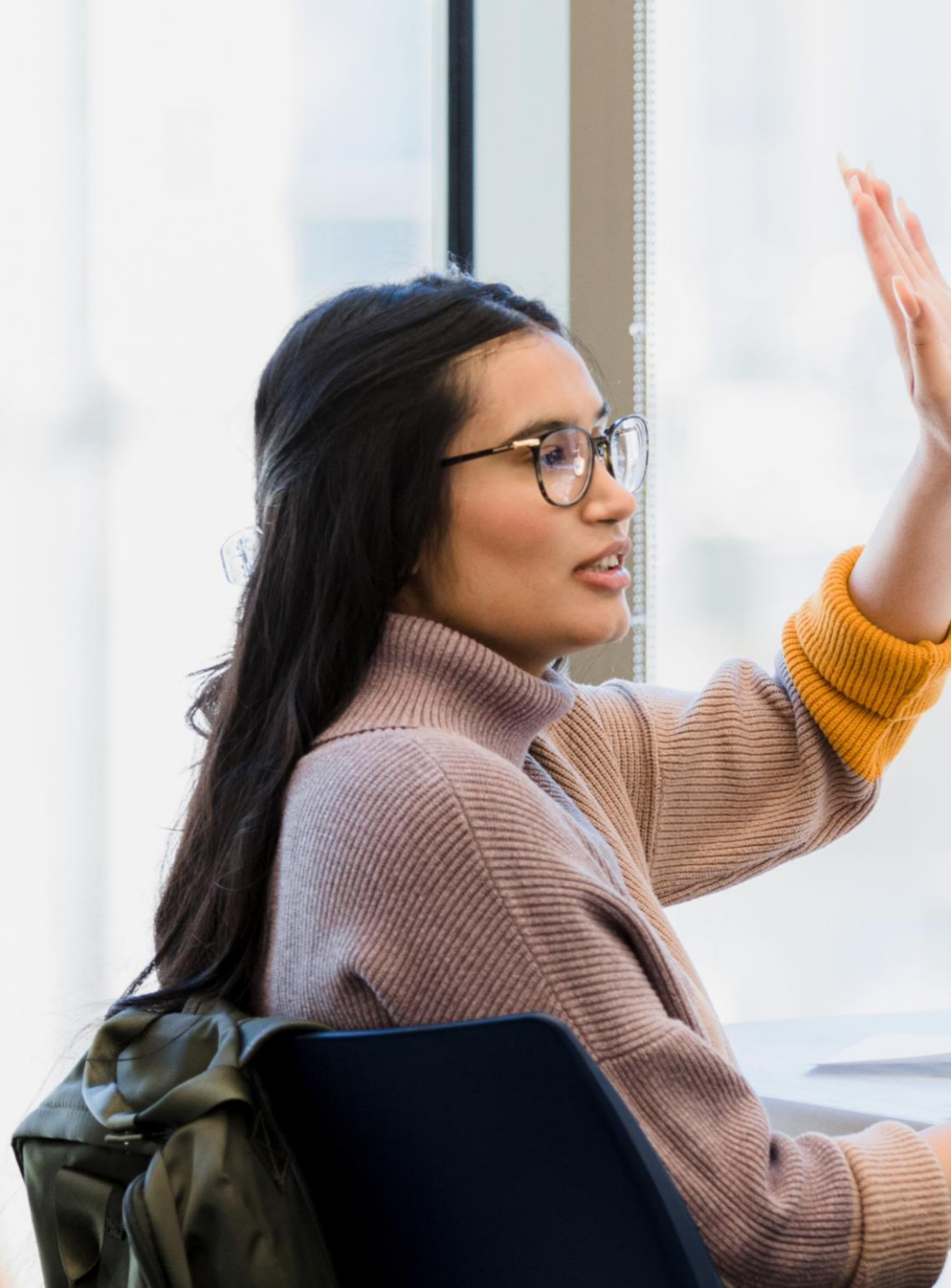